User Guide

## How do I check my training unit balance and order history?

1. Select **My Account** in the tools dropdown in the upper right corner of any screen.

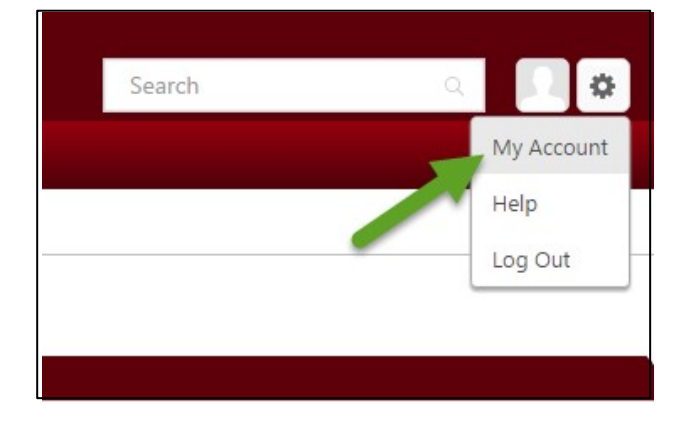

- 2. Select the **Payment Methods** tab on the My Account screen.
- 3. Enter your Training Unit Keycode -
  - Current two-digit fiscal year + M# Example: 18M12345678
  - Select **View Balance** to see your remaining Training Units.

| 🐐 〉 My Account 🖒 Payment Methods                   |  |
|----------------------------------------------------|--|
| Preferences                                        |  |
| Rebekah Robinson<br>Client Admin Division          |  |
| Settings Payment Methods                           |  |
| KEYCODES<br>17M12345678 View Balance               |  |
| Tax Information                                    |  |
| Tax Information<br>VAT Number:<br>Override Amount: |  |

- 4. View your order and payment history by selecting the **Orders** tab on the left navigation bar on the *My Account* page.
  - To filter by paid classes select Training Units from the Orders dropdown on the right.
  - To view specific details about a transaction select the **Transaction ID**.

|               | My Account Orde                                      | ers                     |                          |             |                  |  |  |
|---------------|------------------------------------------------------|-------------------------|--------------------------|-------------|------------------|--|--|
| X Preferences | Orders                                               |                         |                          |             | 1                |  |  |
| Orders        | Transaction Date Clear<br>Start Date And Date Search |                         |                          |             | Training Units V |  |  |
|               | Transaction Date                                     | Transaction ID          | Payment Method           | Total       | Details          |  |  |
| •             | 12/12/2016                                           | TUKC121216-AB717E805D45 | Training Unit (Key Code) | 50.00 Units | Completed        |  |  |
|               |                                                      | 1                       |                          |             | 1 Result         |  |  |

|             | Order Details                                                                                                    |                                        |             |           |                 |                 |  |
|-------------|----------------------------------------------------------------------------------------------------|----------------------------------------|-------------|-----------|-----------------|-----------------|--|
| Preferences | Order Information                                                                                                    |                                        |             |           |                 | •               |  |
| Criders     | User Name<br>User ID<br>Transaction Date<br>12/12/2016<br>Transaction ID<br>TUKC121216-AB717E805D45<br>Identifier<br>Payment Method<br>Training Unit (Key Code)<br>Order Status<br>Completed |                                        |             |           |                 |                 |  |
|             | Title                                                                                                    | Provider                               | Туре        | Status    | Quantity & Pric | e Subtotal      |  |
|             | Restorative Yoga I                                                                                                    | Taylor Health and Wellness             | Self        | Completed | 1X 50.00        | 50.00           |  |
|             |                                                                                                    |                                        |             |           | Tot             | Subtotal: 50.00 |  |
|             | Order History<br>Order was made on behalf of use<br>"Time Zone: (UTC-06:00) Central Tim                                                                                                    | r by on 12/12/2016<br>le (US & Canada) | 11:08:55 AM |           |                 | Back            |  |